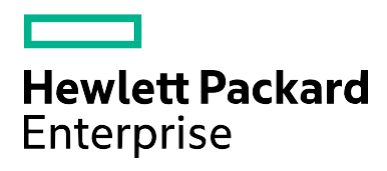

## **HPE Support Center**

# Hướng dẫn Tạo case yêu cầu hỗ trợ

#### Nội dung

| Tạo case yêu cầu hỗ trợ     | 2  |
|-----------------------------|----|
| Kiểm tra trạng thái case    | 7  |
| Tạo tài khoản và đăng nhập  | 8  |
| Thêm thiết bị vào tài khoản | 9  |
| Kiểm tra thời gian hỗ trợ   | 11 |
| Tham khảo thêm              | 12 |

### Tạo case yêu cầu hỗ trợ

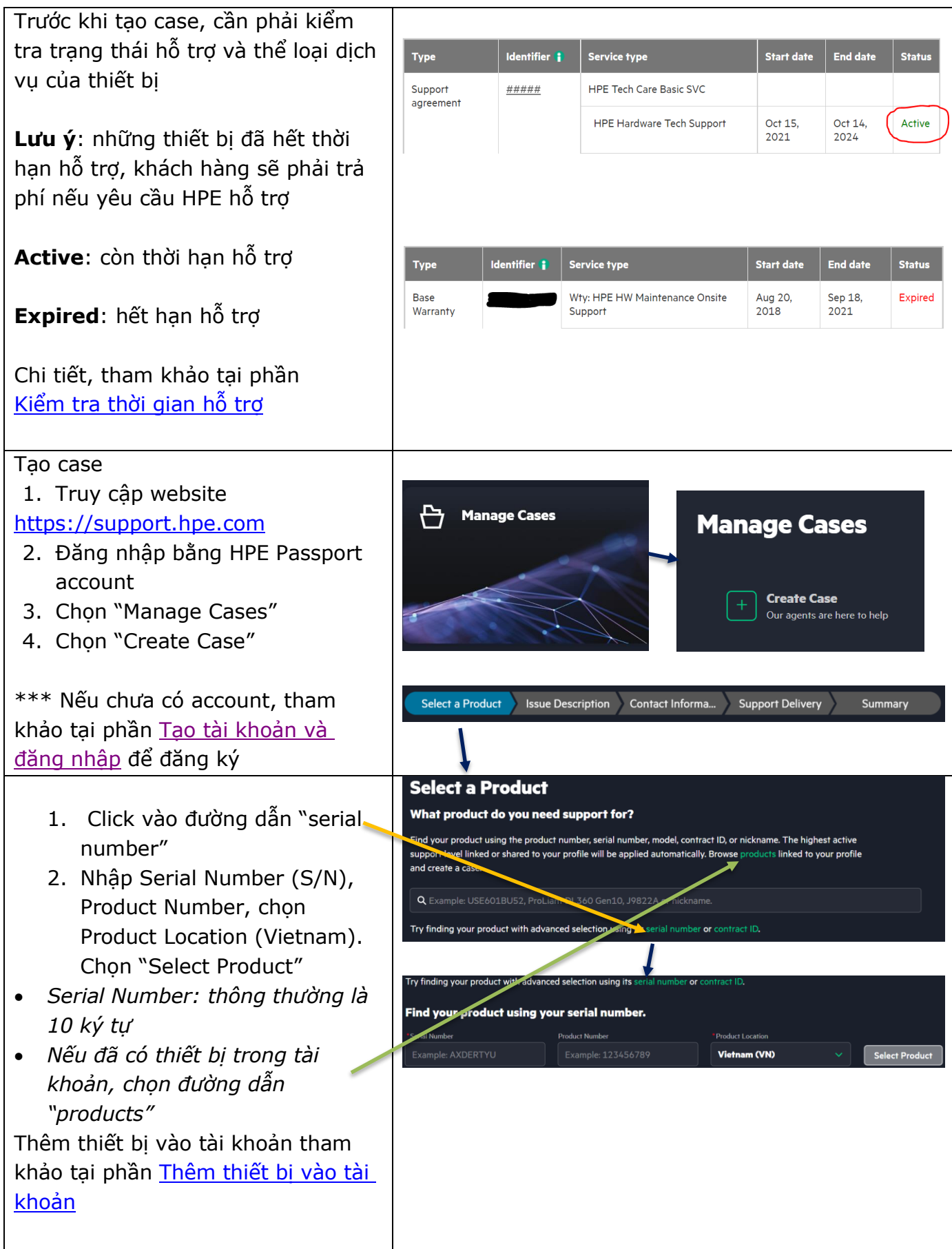

|                                                                                                    | ✓ Issue Description Contact Informa Support Delivery Summary                                                                                                    |
|----------------------------------------------------------------------------------------------------|----------------------------------------------------------------------------------------------------|
| <ol> <li>Nhập tiêu đề (subject) theo<br/>định dạng [tên thiết bị - mô<br/>tả lỗi]</li> </ol>                                                                                                    | Điền thông tin bằng tiếng Anh<br>Issue Description                                                                                                    |
| <ul> <li>a. Ví dụ:</li> <li>b. DL380 Gen9 - HDD<br/>Failure</li> <li>c. DL360 Gen9 - DIMM<br/>Failure</li> <li>2. Chọn loại vấn đề mà thiết bị<br/>đang gặp phải</li> <li>3. Chọn Severity - Mức độ<br/>nghiêm trọng (chọn 1 trong 3)</li> <li>3 - Normal (thiết bị đang<br/>hoạt động bình thường)</li> <li>2 - Critical degrade (thiết bị<br/>đang hoạt động nhưng có<br/>cảnh báo lỗi)</li> <li>1 - Critical Down (thiết bị<br/>hoàn toàn không hoạt động)</li> </ul> | Subject   Bắt buộc phải điền   Issue Type  None   2   Severity  None   Bắt buộc phải chọn   3   Customer Reference ID   0  None   4   Severity   3-Normal   2-Critical Degraded   1-Critical Down                                                                             |
| Nhập lỗi chi tiết                                                                                                    | Điền thông tin bằng tiếng Anh                                                                                                    |
| <ul> <li>Khi nào xảy ra lỗi?</li> <li>Thiết bị cảnh báo ở đâu? (đèn<br/>LED, màn hình khởi động)</li> <li>Có thay đổi gì gần đây?</li> <li>Lỗi thể hiện ở đâu? (kèm theo lỗi<br/>hoặc hình ảnh từ cảnh báo)</li> <li>Copy text lỗi vào đây</li> </ul>                                                                                                    | <sup>•</sup> Issue Description<br>Please provide a detailed description of the symptoms you have<br>observed, exact error messages you have encountered (copy paste if you<br>can), associated part numbers, logs and the programs, commands or<br>devices that are involved. |
| Nhập các bước đã làm để khắc phục                                                                                                    | Điền thông tin bằng tiếng Anh                                                                                                    |
| Ví dụ:<br>- Khởi động lại thiết bị<br>- Nâng cấp firmware/driver<br>- Có thể giả lập lại lỗi                                                                                                    | Troubleshooting Steps Taken ()<br>Please provide any corrective actions you have taken, the results of those actions.                                                                                                    |
| Cung cấp thông tin người phụ trách                                                                                                    | Contact Informa Support Delivery Summary                                                                                                    |
| 1 Tân Email nhone#                                                                                                    |                                                                                                    |

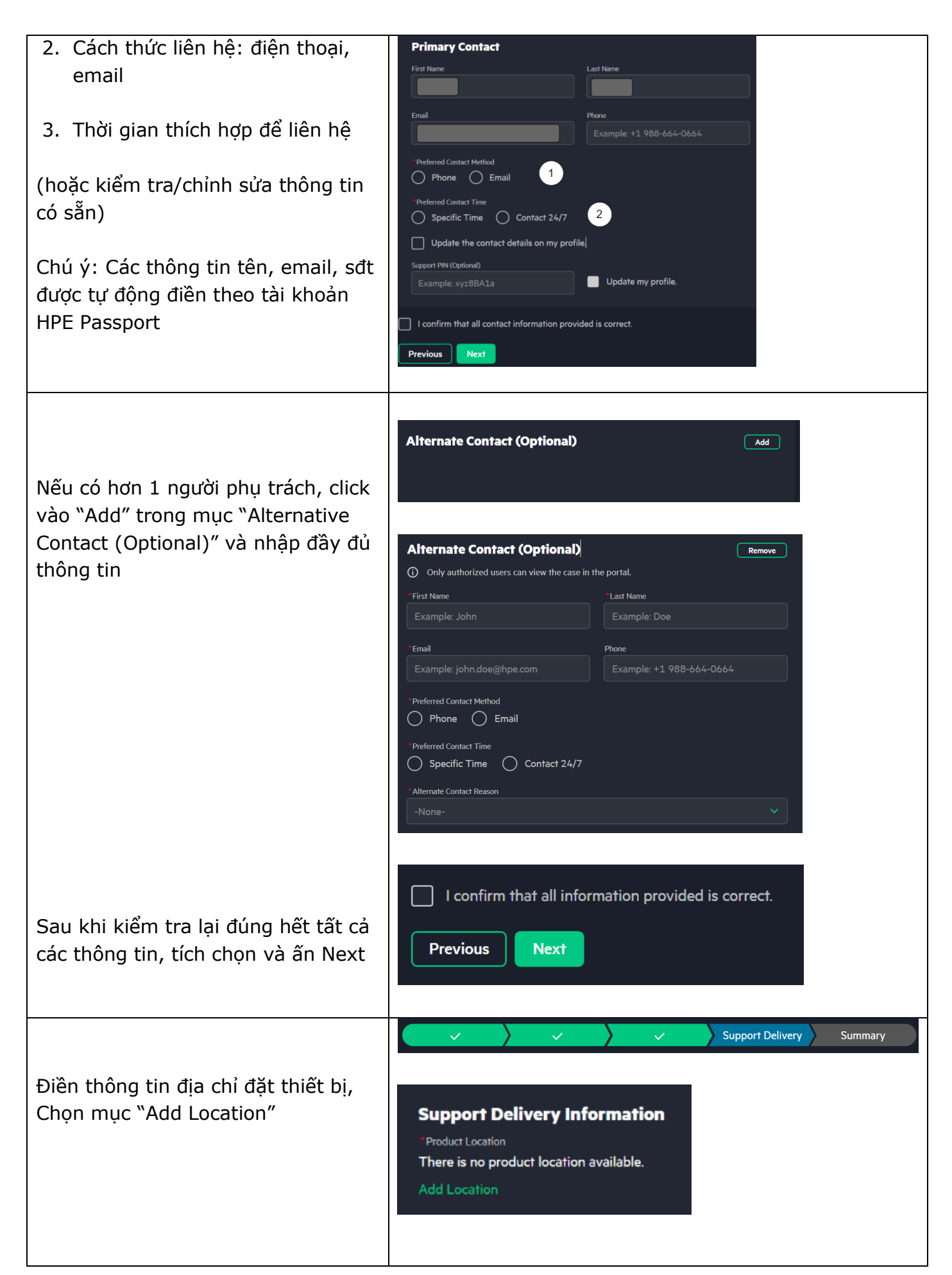

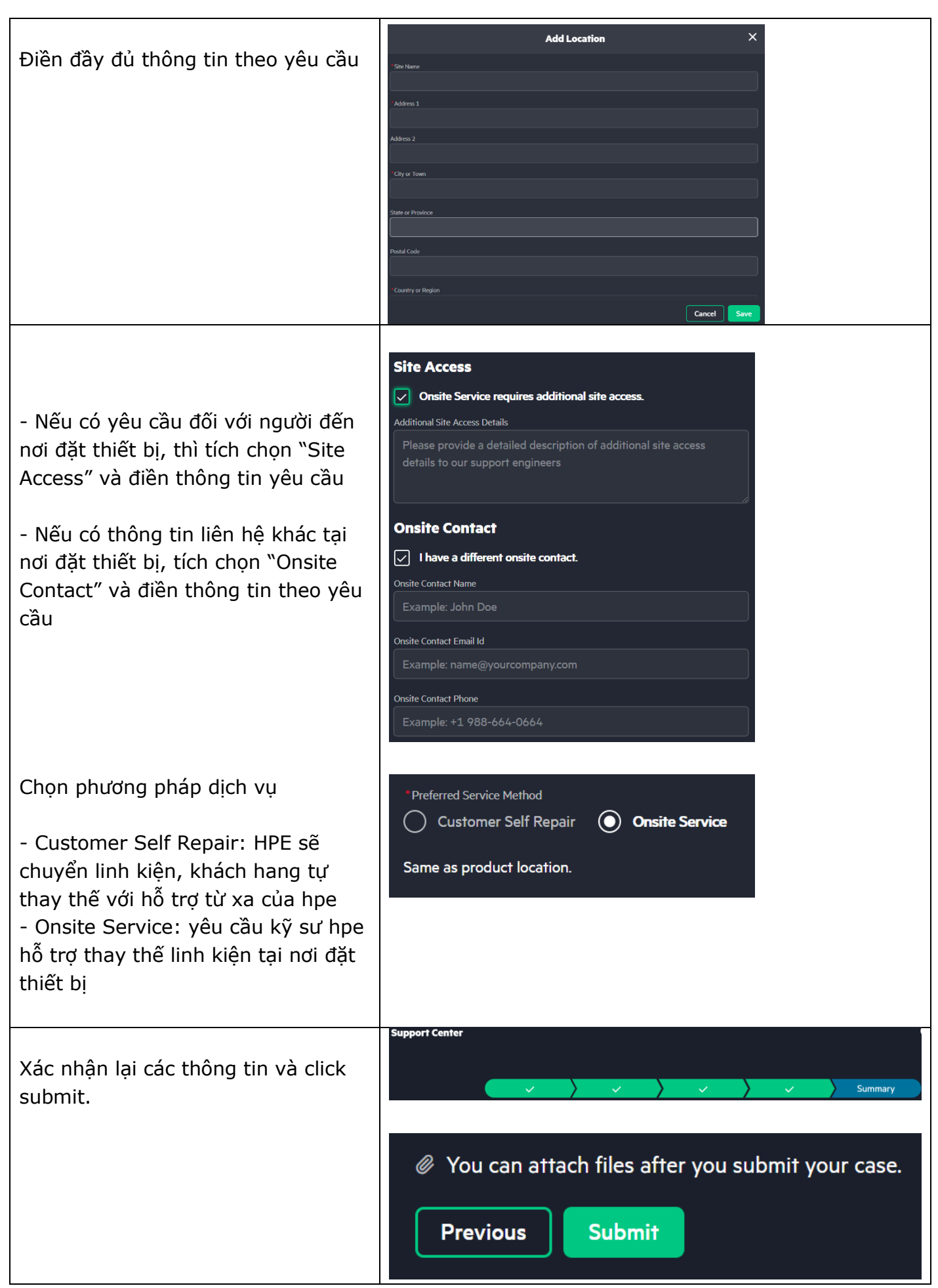

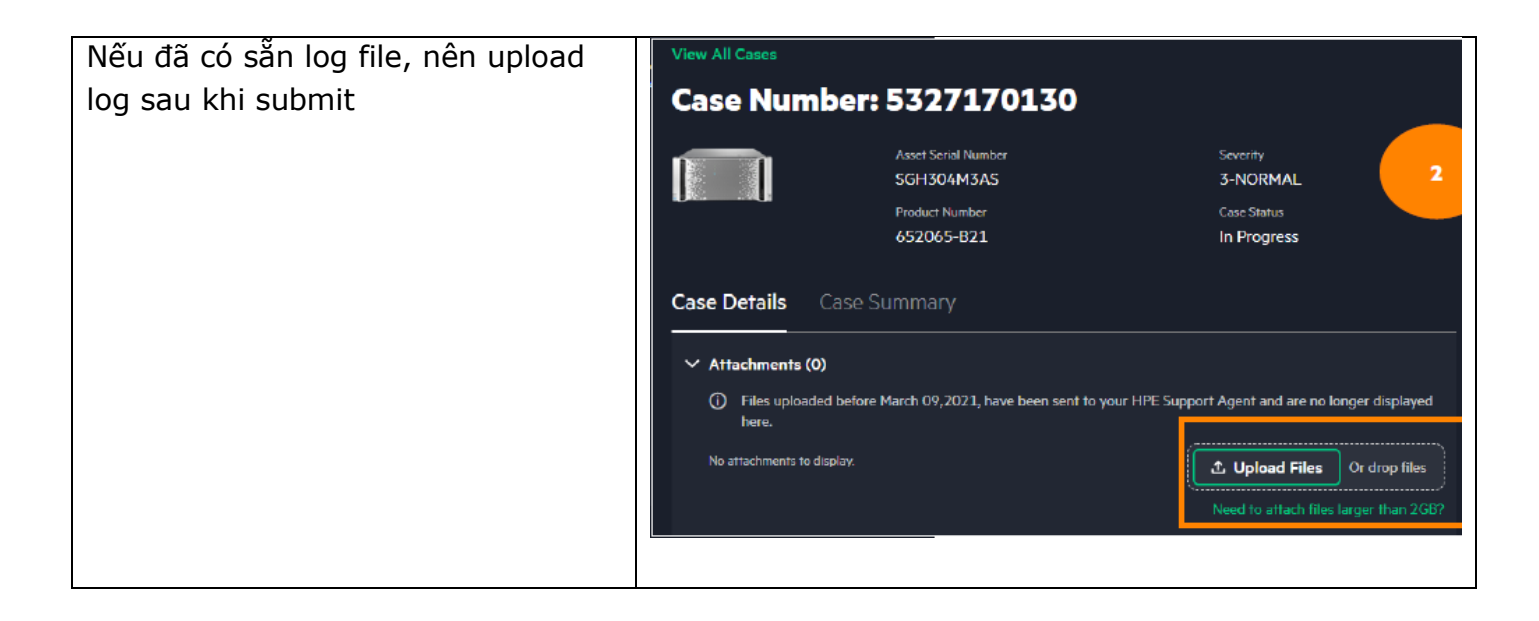

### Kiểm tra trạng thái case

| Chọn biểu tượng bánh<br>răng "Manage", rồi |                     | Manage                             |                       |                       |                     |             |                    |
|--------------------------------------------|---------------------|------------------------------------|-----------------------|-----------------------|---------------------|-------------|--------------------|
| chọn Cases                                 | 俞                   | Cases                              |                       |                       |                     |             |                    |
|                                            | 80                  | My Contracts                       |                       |                       |                     |             |                    |
|                                            |                     | Service Credits                    |                       |                       |                     |             |                    |
| Thông tin danh sách                        | My Cases            | ; (+)                              |                       |                       |                     |             |                    |
| case sẽ được hiện ra                       | To view cases creat | ted by the Support Case Manager to | ol: view case report. |                       |                     |             |                    |
|                                            | Showing 1-1 of 1    |                                    |                       |                       |                     | Q Find      | G ☆∧ 不             |
|                                            | Case Number         | Case Status                        | Severity              | Subject               | Asset Serial Number | Case Origin | Date/Time Opened ↓ |
|                                            |                     | In Progress                        | 2-CRITICAL-DEGRADED   | HPE ProLiant DL380 Ge |                     | CEP         | 11/2/2021 9:51 AM  |
|                                            | 1                   |                                    |                       |                       |                     |             | Showing 1 of 1     |

#### Tạo tài khoản và đăng nhập

| Bước 1: Truy cập<br>website                 | https://cf.passport.hpe.com/hppcf/createuser.do     |  |
|---------------------------------------------|-----------------------------------------------------|--|
| Bước 2: Nhập thông tin<br>yêu cầu           | Required * * bắt buộc điền<br>Sign in information ? |  |
| Email liên hệ/mật khẩu                      | E-mail address *                                    |  |
| Câu hỏi bảo mật                             | Password * ?                                        |  |
| Thông tin cá nhân                           | Confirm password *                                  |  |
| Thông tin công ty                           | $(\Phi)$                                            |  |
| Bước 4: Xác nhận tài<br>khoản qua email     | Kiểm tra email và làm theo hướng dẫn                |  |
| Bước 5: Đăng nhập vào<br>HPE Support Center | User ID<br>Your user ID may be your email           |  |
| nhập username/                              | Password                                            |  |
| password                                    | Remember my user ID                                 |  |

#### Thêm thiết bị vào tài khoản

1. Đăng nhập HPE Support Center: Knowles Downloads https://support.hpe.com 2. Tai màn hình chính Home, kéo xuống tìm chọn "My Contracts" 3. Chọn liên kết bằng 1 trong 2 My Contracts Warranty Check loai Thiết bị có hợp đồng dịch vụ (Link a support agreements) **My Contracts** Thiết bị có bảo hành chuẩn (Link a warranty) ink a Sur Batch Link Tool Thiết bị chỉ có bảo hành chuẩn Product serial number \* Product numbe Product location Chon "Link a warranty" S/N 10 ký tự 83 xxxxxx-xxx Singapore Nhập thông tin yêu cầu Serial# có định dạng 10 ký tự Assign nickname 🚦 Ownership type \* 🚦 Ví du: SGH737XAW0 tên server **Multiple** Product#: có định dạng 6-3 chữ số, hoặc chỉ có 6 chữ số Ví dụ: 844352-B21, J9782A Product location: Nơi mua thiết bi. Nếu mua ở Việt Nam: Chọn Vietnam hoặc Singapore **Ownership Type:** - Single: 1 người quản lý - Multiple: nhiều người quản lý

| *** Nếu nhận được báo lỗi<br>Thiết bị có hợp đồng dịch vụ, cần<br>phải liên kết theo cách "hợp đồng<br>dịch vụ"                                                                                        | Product serial number *         Product number *         Product location         Assign nickname i         Ownership type * i         Remove item:           1.         +         776320-B21         +         +         +         Multiple         -           Warning: Another entrillement exists for this product. Please review your records to ensure you are using up-to-date contractual details. Click submit to continue or check box to remove.         -         -         -         -         -         -         -         -         -         -         -         -         -         -         -         -         -         -         -         -         -         -         -         -         -         -         -         -         -         -         -         -         -         -         -         -         -         -         -         -         -         -         -         -         -         -         -         -         -         -         -         -         -         -         -         -         -         -         -         -         -         -         -         -         -         -         -         -         -         -         -         -         -         - |
|----------------------------------------------------------------------------------------------------|----------------------------------------------------------------------------------------------------|
| Thiết bị có hợp đồng dịch vụ Nhập số SAID, SAR, chọn Ownership<br>→ Submit Kiểm tra hợp đồng dịch vụ để có được<br>số SAID (Service Agreement ID) SAR (Support Account Reference) Ví dụ như hình bên → | Required *          Image: Support Account Reference<br>(SAD or System Handle*)       Ownership type* i         1.       +       +       Multiple         Service Agreement ID: 1063 4533 3938         Support Account Reference: 7000INGM/TG.SW         HP Foundation Care NBD Service                                                                                                    |
| Kiểm tra trạng thái hợp đồng bằng<br>cách vào mục: "View my contracts<br>and warranties"                                                                                                    | <section-header><section-header><section-header><section-header><section-header><section-header><section-header><section-header><section-header><section-header><section-header><section-header><section-header><section-header><section-header><section-header><section-header><section-header></section-header></section-header>                                                                                                    |

### Kiểm tra thời gian hỗ trợ

| 1. Truy cân, https://cupport.hps.com                                                                                         |                                                                                                    |
|----------------------------------------------------------------------------------------------------|----------------------------------------------------------------------------------------------------|
| 1. Thuy cap: <u>https://support.npe.com</u>                                                                                  |                                                                                                    |
| <ol> <li>Tại màn chính Home, kéo xuống và tìm<br/>chọn "Warranty Check"</li> <li>Chọn "Check Your Product Status"</li> </ol> | Mowledge Downloads                                                                                                    |
|                                                                                                    |                                                                                                    |
|                                                                                                    | Warranty Check                                                                                                    |
|                                                                                                    | Warranty Check Check Your Product Status Require product SN and location                                                                                                    |
| Nhập serial number của thiết bị                                                                                              |                                                                                                    |
| Serial# có định dạng 10 ký tự<br>ví dụ: SGH737XAW0                                                                           | Item     Product serial number     Country of purchase       1     Vietnam     ✓                                                                                                    |
| Nơi mua: Chọn Vietnam hoặc Singapore<br>Click "Submit"                                                                       |                                                                                                    |
| *** Trường hợp không tìm được, cần phải<br>kiểm tra lại serial# hoặc nhập thêm product#                                      | Item     Product serial number     Country of purchase       1     SGH737XAW1     Vietnam       This product cannot be identified by serial number alone. Please enter a product number below.     Product number * |
| Màn hình kết quả thể hiện                                                                                                    |                                                                                                    |
| Service Type:                                                                                                    | Type         Identifier         i         Service type         Start date         End date         Status                                                                                                    |
| Base Warranty: bào hành chuần                                                                                                | Base SGHZ Why: HPE HW Maintenance Onsite Sep 25, Dec 23, Active Support 2017 2020                                                                                                    |
| Nếu có thêm service type khác, có nghĩa thiết<br>bị có hợp đồng dịch vụ                                                      | Service type Start date End date Status                                                                                                    |
| Active: còn thời gian hỗ trợ                                                                                                 | HPE Hardware Maintenance Onsite Aug 25, Aug 24, Expired Support 2014                                                                                                    |
| <b>Expired</b> : hết hạn hỗ trợ                                                                                              |                                                                                                    |

### Tham khảo thêm

#### 1. Hỗ trợ online - Chat with Care Concierge (Chatbot)

- Đăng nhập HPE Support Center <u>https://support.hpe.com</u>
- Click biểu tượng tin nhắn góc bên phải, cuối màn hình

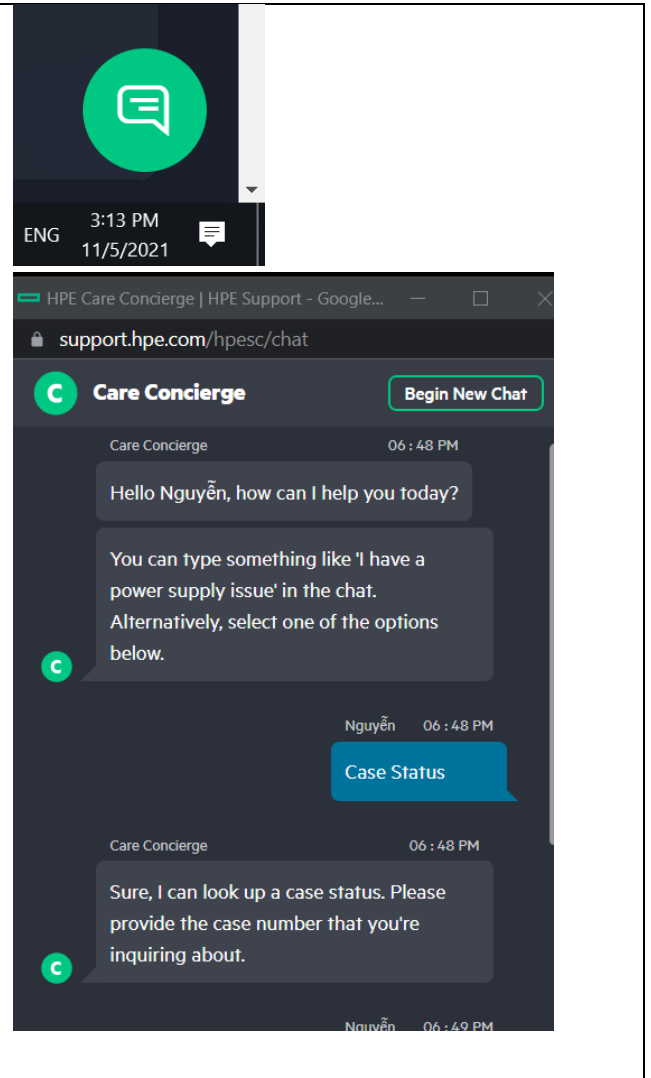

#### 2. Hỗ trợ qua điện thoại (hotline)

#### Số hotline

- (23) 6445 8250 (dành cho bảo hành chuẩn và hợp đồng dịch vụ "Techcare")
- (23) 6445 8251 (dành cho hợp đồng dịch vụ "Complete Care")

#### Yêu cầu chuẩn bị các thông tin sau trước khi gọi

Serial# của thiết bị

Tên sản phẩm hoặc mã sản phẩm

Lỗi đang xảy ra

Thông tin người phụ trách kỹ thuật (mobile, email)

Địa chỉ đặt thiết bị